## راهنهای تهیه خروجی دفاتر تجاری الکترونیکی از نرمافزار سپیدار

سامانه دفاتر تجاری الکترونیکی به عنوان یکی از ابزارهای تحقق دولت الکترونیک، بر پایهی الزامات قانونی و در پاسخ به نیازهای نوین ثبت اطلاعات مالی و اقتصادی راهاندازی شده است. طبق قانون تجارت، کلیه تجار موظفاند دفاتر قانونی خود را به صورت دقیق و منظم نگهداری کنند. این الزام با تصویب ماده ۴ قانون برنامه هفتم توسعه وارد مرحلهای جدید شد؛ جایی که ثبت و نگهداری دفاتر به شکل دیجیتال رسمیت یافت. همچنین، قانون تجارت الکترونیکی مصوب ۱۳۸۷ اعتبار اسناد و امضاهای دیجیتال را تضمین کرده و زیرساخت حقوقی این تحول را تکمیل نموده است.

تمامی تاجران، چه اشخاص حقیقی و چه حقوقی، ملزم به رعایت مجموعهای از تعهدات مرتبط با فعالیتهای تجاری خود هستند. یکی از این تعهدات، ثبت نام در دفتر ثبت تجاری است که مطابق با **مواد ۱۹ تا ۱۹ قانون تجارت** و همچنین **آییننامه مربوط به دفتر ثبت تجاری مصوب سال ۱۳۵۲** صورت میگیرد. بر اساس این قوانین و آییننامه، ثبت نام تاجر در دفتر تجاری از طریق ارائه اظهارنامه بهطور رسمی ضروری است. به موجب **ماده ۴ آییننامه دفتر ثبت تجاری**، تمامی تاجران باید **حداکثر ظرف یک ماه** پس از آغاز فعالیت یا تأسیس، اقدام به ثبت نام نام نمایند، در غیر این صورت با جریمه نقدی مواجه خواهند شد.

هدف از تهیه این سند، راهنمایی کاربران جهت تهیه فایل خروجی دفاتر قانونی از نرم افزار حسابداری سپیدار جهت بار گذاری در سامانه دفاتر تجاری الکترونیک در صفحه درگاه ملی خدمات الکترونیک سازمان امور مالیاتی کشور به آدرس <u>https://my.tax.gov.ir</u> است.

## مراحل انجام کار:

- برنامه خود را به نسخه 6.0.7 بروزرسانی کنید.
- در نرم افزار حسابداری / عہلیات / دفاتر تجاری الکترونیک را انتخاب کنید.

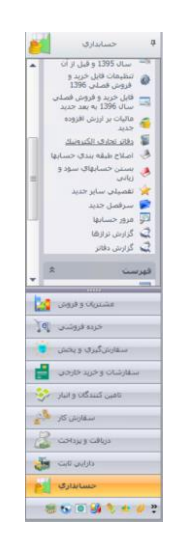

 در صفحه دفاتر تجاری الکترونیک، محدوده تاریخی خود را مشخص کنید و در صورت تهایل اسناد مورد نظر خود را انتخاب (در صورت عدم انتخاب اسناد، تهام اسناد نهایش داده شده در بازه انتخابی ارسال خواهد شد) و کلید "ارسال به اکسل" یا "ارسال به CSV" را انتخاب کنید. پس از مشخص کردن مسیر ذخیره، فایل شها آماده بارگذاری در سامانه دفاتر تجاری الکترونیک است.

| a _                                                                       |            |                      | تجاري الكترونيك    | دفاتر                       |              |                               |            | 0                    | -     |
|---------------------------------------------------------------------------|------------|----------------------|--------------------|-----------------------------|--------------|-------------------------------|------------|----------------------|-------|
|                                                                           |            |                      |                    |                             |              | 1404/12/29                    | :5000 🛐    | <b>ie (2040)</b> (0) | :000) |
| شرح سند                                                                   | تاريخ سند  | مبلغ بسنانگار (زیاد) | مبتع بدهکار (زیال) | عنوان حساب فعين             | کد حساب معین | عنوان حساب کل                 | کد حساب کل | ا 🗍 ا شماره سند      | Q     |
|                                                                           |            |                      |                    |                             |              |                               | 0102       | 1000                 | V.    |
| بابت فاکتور شهاره 1 تاریخ 1404/01/01 نوع قروش کلی                         | 1404/01/01 |                      | 7,036,000,000      | حسابهاې دريافتنۍ تجارې      | 111201       | حسابها و استاد دریافتنی تجاری | 1112       | 1 [3]                | 4     |
| بابت فاكنور شماره 1 تاريخ 1404/01/01 نوع فروش كلى به 1 مشتري              | 1404/01/01 | 6,400,000,000        |                    | فروش داخلني محصولات         | 411001       | فروش                          | 4110       | 1                    | _     |
| بابت فاكتور شـماره 1 تاريخ 1404/01/01 نوع قروش كلى به 1 مشـتري            | 1404/01/01 | 624,000,000          |                    | ماليات ارزش افزوده يرداخنى  | 211130       | ساير حسابهاي برداختنى         | 2111       | 1 🖾                  | _     |
| بابت فاکتور شماره 1 تاريخ 1404/01/01 توغ فروش کلی به 1 مشترک              | 1404/01/01 | 12,000,000           |                    | عوارض ارزش افزوده يرداخننى  | 211131       | ساير حسابهاي يرداخننى         | 2111       | 1 🖾                  |       |
| لنست                                                                      | 1404/01/01 | 1,000                |                    | عوارض ارزش افزوده يرداخنى   | 211131       | ساير حسابهاي يرداخننى         | 2111       | 1 🖂                  |       |
| 123                                                                       | 1404/01/01 |                      | 1,000              | اتائیه و منصوبات            | 121007       | دار ایی های تابت مشهود        | 1210       | 1                    |       |
| دريافت جك شماره 744242 تاريخ 1404/02/13 از 1 مشتري بابت فاكتور شماره 1    | 1404/01/01 |                      | 7,036,000,000      | جکهای دریافتنی نزد صندوق    | 111202       | حسابها و استاد دریافتنی تجاری | 1112       | 2 🛄                  |       |
| دريافت طى اعلاميه شهاره 1 تاريخ 1404/01/01 بابت فاكتور شهاره 1            | 1404/01/01 | 7,036,000,000        |                    | حسابهاې دريافندى تخارې      | 111201       | حسابها و اسناد دربافندی نجاری | 1112       | 2 🛄                  |       |
| دربافت وجه نقد طی اعلامیه شاماره 2 تاریخ 1404/02/13 از شارکت نمونه بابت 4 | 1404/01/02 |                      | 200,000            | مندوق قاي ريالى             | 111001       | موجودي نقد و بانك             | 1110       | 3 🛄                  |       |
| دريافت طني اعلاميه شنماره 2 تاريخ 1404/02/13 بابت 54                      | 1404/01/02 | 200,000              |                    | حسابهای دریافتنی تجاری      | 111201       | حسابها و استاد دریافتنی تجاری | 1112       | 3 🛄                  |       |
| بابت فاكتور شنماره 1 تاريخ 1404/01/01 نوع فروش كتى                        | 1404/01/03 |                      | 7,036,000,000      | حسابهاي درباقتنى تجاري      | 111201       | حسابها و استاد دریافتنی تجاری | 1112       | 4 🗐                  |       |
| بابت فاكتور شماره 1 تاريخ 1404/01/01 نوع فروش كلى به 1 مشتري              | 1404/01/03 | 6,400,000,000        |                    | فروش داخلى محصولات          | 411001       | فروش                          | 4110       | 4 [2]                |       |
| بابت فاکنور شماره 1 ناریخ 1404/01/01 نوع فروش کلی به 1 مشیری              | 1404/01/03 | 624,000,000          |                    | ماليات ارزش افزوده يرداخدى  | 211130       | ساير حسابهاي يرداخننى         | 2111       | 4 🖽                  |       |
| بابت فاكتور شماره 1 ناريخ 1404/01/01 نوع فروش كلى به 1 مشتري              | 1404/01/03 | 12,000,000           |                    | عوارض ارزش افزوده يرداخنى   | 211131       | ساير حسابهاي يرداخننى         | 2111       | + 🖾                  |       |
| بابت فاکتور شهاره 2 ناریخ 1404/02/13 نوع فروش کلی                         | 1404/01/05 |                      | 7,199,500,000      | حسابهای دریافتنی تجاری      | 111201       | حسابها و استاد دریافتنی تجاری | 1112       | 6 📰                  |       |
| بابت فاکتور شهاره 2 تاريخ 1404/02/13 نوع قروش کلای به 1 مشتري             | 1404/01/05 | 6,400,000,000        |                    | فروش داخلى محمولات          | 411001       | فروش                          | 4110       | 6 🖂                  |       |
| بابت فاكتور شماره 2 ناريخ 1404/02/13 نوع فروش كلى به 1 مشتري              | 1404/01/05 | 150,000,000          |                    | فروش خدمات                  | 411003       | فروش                          | 4110       | 6 🖽                  |       |
| بابت فاکتور شهاره 2 تاریخ 1404/02/13 نوع فروش کلمی به 1 مشتری             | 1404/01/05 | 637,500,000          |                    | ماليات ارزش افزوده يرداخدني | 211130       | سایر حسابهای پرداختنی         | 2111       | 6 🖾                  |       |
|                                                                           |            | 885,532,441,000      | 885,532,441,000    |                             |              |                               |            |                      | Σ     |
|                                                                           |            |                      |                    |                             |              |                               |            |                      | 10    |

با استفاده از نام کاربری و کلمه عبور خود و از طریق صفحه درگاه ملی خدمات الکترونیک
سازمان امور مالیاتی کشور به آدرس <u>https://my.tax.gov.ir</u> وارد سامانه شوید.

| ← → Ø ဩ mytaxgovár |           |                                                                                                    |                                                                                                    | eu tr 🔕 : |
|--------------------|-----------|----------------------------------------------------------------------------------------------------|----------------------------------------------------------------------------------------------------|-----------|
|                    | Approx.   |                                                                                                    | البرا مودن<br>المحمد الحال المراجعة المحمد<br>المحمد المحمد المحمد<br>المحمد المحمد المحمد<br>المحمد المحمد المحمد المحمد<br>المحمد المحمد المحمد المحمد المحمد |           |
|                    | Copyright | کلیه حقوق این سامانه متعلق به سازمان امور مالیاتی کشور می باشد<br>Bir Y-Yū Iranian National Tax Administration (INTA). All rights reserved. IP: [PP.1-N.YY.YP] Br | swset [Chrome] SD.F                                                                                                    |           |

پس از ورود به درگاه، سامانه دفاتر تجاری را انتخاب کنید.

|                                            |                                              |                           |                                                                                                    | زمان امور ماليانى     | ة ملى خدمات الكنزوتيك ساز    | 6,0                      | ی که ۲۵<br>یزارد ایرانسدودارانی<br>ساز مار اعور مالیان کنتور<br>ماوند تاری های مالیانی |
|--------------------------------------------|----------------------------------------------|---------------------------|----------------------------------------------------------------------------------------------------|-----------------------|------------------------------|--------------------------|----------------------------------------------------------------------------------------|
| and the second first and the second second | التارية                                      |                           |                                                                                                    |                       |                              |                          | 18-817/19                                                                              |
|                                            |                                              |                           |                                                                                                    | شور                   | الیاتی شما در نظام مالیاتی ک | خلاصه وضعيت م            | - اظهارتامهها و منابع مالياتی                                                          |
|                                            |                                              | the second second         |                                                                                                    |                       | ىمايانى                      | تسترمی سریع به پرونده ه  | ستغلات استیجاری<br>ات                                                                  |
| شماره پستی محل کسب و کار                   | ہ کل اطلاعات واسد مالیاتی                    | شماره الاصادى ادار        | نام کسب و کار                                                                                                    | ممت دودی              | איזאו נאי                    | شماره رهگیری             | ۔<br>مالیات بر حقوق                                                                    |
|                                            |                                              |                           | Contraction of the local division of the local division of the loc |                       | یای بانکی                    | تسترمى مريع به پذيرنده ه | ساماته دفائر تجارى                                                                     |
| , سال ۱۳۰۱ میسوع گردش سال ۱۳۰۲             | مجموع گردنش سال ۱۳۳۰ مجموع گردنش             | شماره پايانه و شموت الماق | کد پذیرنده فروشگاهی                                                                                                    | Ct weeks Here         | فتامه حافظه مالياتى          | نوع حساق                 |                                                                                        |
|                                            |                                              |                           | and the second second                                                                                                    |                       | ای بلکی 🔹 نمایش فهرست کامل   | دسترمی سروع به حمان ه    |                                                                                        |
| وشعيت مالياتي آخرين درخواست                | وشعيت مالياتي حساب                           | نام تجاري پرونده مرتبط    | شماره رهگیری پرونده مرتبط                                                                                                    | به دردمیه             | نام پاتک که شم               | شداره فيا                |                                                                                        |
| ورود به سامانه لرزش افزوده                 | ایجاد پرونده مالیات بر درآمد جدید            |                           |                                                                                                    | , Vie                 |                              |                          |                                                                                        |
| کارتایل ایلاع الکترونیک                    | استعلام بدهى مالياتى                         | وامدهای مسکونی خالی از    | ماليات بر تقل و انتقال خودرو                                                                                                    | بر خودروهای گران قیمت | نی گران قیمت مالیات          | وامدهای مسکو             |                                                                                        |
| ورود به ۵۵وشه                              | پردافت مش های مالیات                         |                           |                                                                                                    |                       |                              |                          |                                                                                        |
| التنقلم مدرج مدرومی                        | مىلىكە ئالار مېرى<br>ئەل سارى ايلاغ لكترونيك |                           |                                                                                                    |                       |                              |                          |                                                                                        |

 در این صفحه گزینه بارگذاری فایل را انتخاب کنید تا فرم ثبت اطلاعات در اختیار شما قرار داده شود.

| ← → Ct *= dafater-teiarit         | tay ooy ir/tay-files                                                         |                                                                                                    |                                                                                                    |                                                                                                    | a → 5 ↓ 0 :                                                                                                    |
|-----------------------------------|------------------------------------------------------------------------------|----------------------------------------------------------------------------------------------------|----------------------------------------------------------------------------------------------------|----------------------------------------------------------------------------------------------------|----------------------------------------------------------------------------------------------------|
| EE Suggested Sites S Getting      | g Started 🗅 Imported From Fire [                                             | 🗅 Imported From Fire 🐐 سپیدار                                                                                                    |                                                                                                    |                                                                                                    | All Bookmarks                                                                                                   |
| ترش نارین ارومیه <sup>( ا</sup> ) |                                                                              |                                                                                                    | نه دفاتر تجاری الکترونیکی                                                                                                    | <b>كتتور</b>                                                                                                  | وزارد امورانهماد ودارامی<br>اور مالیانه<br>ماونت نناوری های مالباتر                                             |
| نغيير رمز عبور ارتباط با ما       | ت متداول راهنمای سامانه ت                                                    | سوالا                                                                                                    |                                                                                                    |                                                                                                    | ۱۴°۴/۲/۱۵ 🗮                                                                                                    |
| كسل<br>بارگذارى فايل              | ن طی اطلاعیهای<br>دانلود قالب ۱                                              | شت ۱۴۰۴ ادامه خواهد یافت و پس از آر                                                                                                | ی از ابتدای اردیبهشت ۱۴۰۶ تا ۱۷ اردیبه<br>امانه آغاز خواهد شد.                                                                     | آموزشی از سامانه دفاتر تجاری الکترونیک<br>هد شد و بهرهبرداری نهایی و رسمی از س                                | احتراما به اطلاع میرساند دوره استفاده<br>رسمی، اطلاعات بارگذاری شده حذف خوا                                     |
| عمليات                            | وضعيت فايل                                                                   | ،اری اطلاعات<br>تاریخ بارگذاری فایل                                                                                                | تاریخچه بارگذ<br>تاریخ آخرین رویداد فایل                                                                                           | سال مالی منتهی به                                                                                             | کد رهگیری دفتر ثبتی                                                                                             |
| عمليات<br>ل                       | وضعيت فايل<br>حذف شده                                                        | .اری اطلاعات<br>تاریخ بارگذاری فایل<br>۱۴۰۴/۲/۱۵, ۱۶:۱۱:۲۶                                                                         | تاریخچه بارگذ<br>تاریخ آخرین رویداد فایل<br>۱۴۰۴/۱/۲۰, ۴:۳۰:۰۰                                                                     | سال مالی منتهی به<br>۱F۰F/IY/Y۹, ۳:۲۰۵:۰۰                                                                     | کد رهگیری دفتر ثبتی<br>۹۰۳۳۵۲۶۰۷۷۴۸۳۳۵۱۸۲۵                                                                      |
| عمليات<br>ط<br>ط                  | وضعیت فایل<br>حذف شده<br>حذف شده                                             | اری اطلاعات<br>تاریخ بارگذاری فایل<br>۱۴۰۴/۲/۱۵, ۱۶:۱۱:۲۶<br>۱۴۰۴/۲/۱۵, ۱۶:۱۱:۱۰                                                   | تاریخچه بارگذ<br>تاریخ آخرین رویداد فایل<br>۱۴۰۶/۱/۲۰, ۴:۳۰:۰۰<br>۱۴۰۶/۱/۲۰, ۴:۴۰:۰۰                                               | سال مالی منتهی به<br>۱۴۰۶/۱۲/۱۹, ۳:۳۰:۰۰<br>۱۴۰۶/۱۲/۱۹, ۳:۳۰:۰۰                                               | کد رهگیری دفتر ثبتی<br>۹۰۲۳۵۲۶۰۷۲۶۸۳۳۵۱۸۲۵<br>۹۰۲۳۵۲۶۰۷۷۶۸۳۳۵۱۸۲۵                                               |
| عمليات<br>ف<br>ف                  | وضعيت فايل<br>حذف شده<br>حذف شده<br>حذف شده                                  | اری اطلاعات<br>تاریخ بارگذاری فایل<br>۱۴۰۶-۲/۲/۱۵, ۱۶:۱۱:۲۶<br>۱۴۰۶-۲/۲/۱۵, ۱۶:۱۰:۱۰<br>۱۴۰۶-۲/۲/۱۵, ۱۶:۱۰:۵۲                      | تاریخچه بارگذ<br>تاریخ آخرین رویداد فایل<br>۱۴۰۶/۱/۲۰, ۳:۴۰:۰۰<br>۱۴۰۶/۱/۲۰, ۳:۴۰:۰۰                                               | سال مالی منتهی یه<br>۱۴۰۶/۱۲/۲۹, ۲:۲۰:۰۰<br>۱۶۰۶/۱۲/۲۹, ۲:۲۰:۰۰<br>۱۶۰۶/۱۲/۲۹, ۲:۲۰:۰۰                        | کد رهگیری دفتر ثبتی<br>۹۰۲۳۵۲۶۰۷۲۶۸۳۳۵۱۸۲۵<br>۹۰۲۳۵۲۶۰۷۲۶۸۳۳۵۱۸۲۵<br>۹۰۲۳۵۲۶۰۷۲۶۸۳۳۵۱۸۲۵                        |
| علیات<br>ط<br>ل<br>ل              | وضعيت فايل<br>حذف شده<br>حذف شده<br>حذف شده<br>حذف شده                       | اری اطلاعات<br>تاریخ بارگذاری فایل<br>۱۴۰۰۴/۲/۱۵, ۱۶:۱:۲۶<br>۱۴۰۰۴/۲/۱۵, ۱۶:۱:۵<br>۱۴۰۰۴/۲/۱۵, ۱۶:۰:۵۵                             | تاریخچه پارگذ<br>لاریخ آخرین رویداد قایل<br>ا۲۰۰۶/۷۲۰۰٫۳:۲۰۰۰<br>۱۲۰۶/۷۲۰٫۳:۲۰۰۰<br>۱۴۰۶/۱/۱۰٫۳:۲۰۰۰<br>۱۴۰۶/۱/۱۰٫۳:۲۰۰۰           | عل ملل ملل منتهی به<br>الاه ۲/۱۲/۲۹, ۲(۲۹۵۰<br>۱۴۰۶/۱۲/۲۹, ۲(۲۹۵۰<br>۱۴۰۶/۱۲/۲۹, ۲(۲۹۵۰<br>۱۴۰۶/۱۲/۲۹, ۲(۲۹۵۰ | کد رهگیری دفتر ثبتی<br>۹۰۲۲۵۲۶-۷۷۶۸۲۳۵۱۸۲۵<br>۹۰۲۲۵۲۶-۷۷۶۸۳۳۵۱۸۲۵<br>۹۰۲۲۵۲۶-۷۷۶۸۳۳۵۱۸۲۵<br>۹۰۲۲۵۲۶-۷۷۶۸۳۳۵۱۸۲۵ |
| عملیات<br>ط<br>ط<br>ط<br>ط<br>ط   | وضعیت فایل<br>حذف شده<br>حذف شده<br>حذف شده<br>حذف شده<br>بارگذاری ناموفق () | اری اطلاعات<br>تاریخ بارگذاری قابل<br>۱۴۰۰۴/۲/۱۵, ۱۶:۱۱:۲۶<br>۱۴۰۰۴/۲/۱۵, ۱۶:۱۰:۱۰<br>۱۴۰۰۴/۲/۱۵, ۱۶:۱۰:۱۵<br>۱۴۰۰۴/۲/۱۵, ۱۵:۵۶:۱۱ | ناریخ آخرین رویداد فایل<br>الریخ آخرین رویداد فایل<br>الا-۲۰ (۲۰۰۰)<br>الا-۲/۱/۲۰ (۲۰۲۰)<br>الا-۲/۱/۲۰ (۲۰۲۰)<br>الا-۲/۱/۲۰ (۲۰۲۰) | عن ملی ملی منتهی به<br>۱۳۰۶/۱۲/۲۹, ۲:۲۰۰۰<br>۱۴۰۶/۱۲/۲۹, ۲:۲۰۰۰<br>۱۴۰۶/۱۲/۲۹, ۲:۲۰۰۰<br>۱۴۰۶/۱۲/۲۹, ۲:۲۰۰۰   | کد رهگیری دفتر ثبتی<br>۹۰۲۲۵۲۶-۷۷۶۸۲۳۵۱۸۲۵<br>۹۰۲۲۵۲۶-۷۷۶۸۳۳۵۱۸۲۵<br>۹۰۲۲۵۲۶-۷۷۶۸۳۳۵۱۸۲۵<br>۹۰۲۲۵۲۶-۷۷۶۸۳۳۵۱۸۲۵ |

 در صفحه باز شده میتوانید با توجه به تعداد سطرها نوع فایل را اکسل / CSV (فایل های بالای 1000 قلم باید از نوع CSVباشند) انتخاب کنید.

| ← → C S dafater-tejari.tax.go          | ir/tax-files                                                                                                    | 🏿 ☆ ː 호 🖉 :                                                                                                    |
|----------------------------------------|----------------------------------------------------------------------------------------------------|----------------------------------------------------------------------------------------------------|
| 🔠   🔕 Suggested Sites 🕥 Getting Starte | السيدار 🗲 Imported From Fire 🕒 Imported From Fire                                                                                                    | All Bookmarks                                                                                                    |
| ترش نارین ارومیه (ا)                   | د در یک(صفحه) شیت اکسل قرار گیرد.<br>نتورها باید دقیقا معانی قالب اکسل ماننه باشد.<br>بروط به یک سند مشخص، باید شماره سند و شرح سند یکمان داشته باشند.<br>ند بایستی جاریات مرتبط با سند همچون علک رویداد مانی طرف حصاب حقیقی با حقوقی، شماره حساب بانکی مرتبط با رویداد مانی     | ورارد ماور المحدود<br>ورارد ماور المحدود<br>عنوان و ترتيب س<br>مار مار امور مالد<br>معاون فناوري هاي<br>در ستون شرح س               |
| رمز عبور ارتباط با ما                  | بودن برای آن سند، قید شود.<br>دهکار ممانه فقط شاما مقادر مدری باشند                                                                                                    | درصورت معنادار<br>۱۴۹۴/۲/۱۵ 🚞                                                                                                    |
| بارگذاری فایل                          | ن میلغ بدهکار بایستی با جمع مقادیر سنون میلغ بستانکار برابر باشد.<br>این این از استرویهای میلغ بدهکار با بستانکار مقدار داشته باشد.<br>از ۱۹۰۰ رفرد باید به فوت کا بارگذاری قوش<br>باید به شکل V/VYV/MM/DD باید. مثل: ۲۹/۹۰/۳۰<br>ر محدوده بازه زمانی قابل جاری قرار داشته باشد. | جمع مقادیر ستو<br>احتراما به اطلاع می رساند دوره امد<br>در هر سطر باید :<br>فرمی اطلاعات بازگذاری شده حذا<br>فرمی تاریخ مید باید در |
| عمليات                                 | سال مالیاتی - کد رهگیری پلمب دفتر تاریخ آخرین رویداد فایل جاری* سال مالی (منتهی به)                                                                                                    | کد رهگیری دفتر ثبتی نوع فایل*                                                                                                    |
| ثبت نهایی                              | 1₽≈₽/≈₽/1@- ✓                                                                                                    | اکسل                                                                                                    |
| L                                      |                                                                                                    | ۲۳۵۲۶۰۷۷۴۸۳۳۵۱۸۲۵                                                                                                    |
| Ł                                      |                                                                                                    | CSV TTOYFOYYFATTOIATO                                                                                                    |
| 1                                      | فایل مورد نظر را کشیده و در این محل رها کنید. در غیر اینصورت                                                                                                    | 1220120075077FATTOIATO                                                                                                    |
| <u>ل</u>                               | انتحاب كنيد                                                                                                    | +Tays.yyf.tpailya                                                                                                    |
|                                        |                                                                                                    |                                                                                                    |

 کد رهگیری سال مالی را از لیست انتخاب و تاریخ آخرین رویداد مالی فایلی که قصد بارگذاری آن را دارید مشخص کنید (این فیلد محدودیت بازه تاریخی دارد). سپس با کلیک بر روی کلید انتخاب کنید، فایل اکسل یا CSV تهیه شده از نرم افزار سپیدار را که در مراحل قبلی توضیح داده شد را انتخاب کنید.

| ← → ♂ 😁 dafater-teja              | uri.tax.gov.ir/tax-files                                                                                                    | 🏚 🌣 - 단 - 포 🙆 :                                                       |
|-----------------------------------|----------------------------------------------------------------------------------------------------|-----------------------------------------------------------------------|
| 🔠 🙆 Suggested Sites 🥝 Get         | ting Started 🗅 Imported From Fire 🗅 Imported From Fire 🦒 سپیدار                                                                                                    | All Bookmarks                                                         |
| ترش نارین ارومیه ( <sup>۱</sup> ) | در ستون شرح سند بایستی جزئیات مرتبط با سند. همچون علت رویداد مالی طرف حساب حقیقی یا حقوقی، شماره حساب بانکی مرتبط با رویداد مالی و<br>درموره معاقدار بوی برای آن سند قید شود<br>ستورهای میلم بدهکار بایستی با جمع مقادیر ستون میلغ بستانگار برابر باشد. | وزار مامور اقتصاد ور<br>بیان می از مار امور مالد<br>معاونت فناوری های |
| رمز عبور ارتباط با ما             | در هر سطر باید تنها یکی از ستون&ای مبلغ بدهکار یا بستانکار مقدار داشته باشد.<br>فایل.هایی با بیش از ۱۰۰۰ رکورد باید به فرمت CSV بارگذاری شوند.                                                                                                    | 1808/2/10                                                             |
| بارگذاری فایل                     | فرمت تاریخ سند باید به شکل ۲۷۲۲/MM/DD باشد. مثال: ۱۳۹۲/۱۴/۱۶<br>تاریخ سند باید در محدوده باره زمانی فایل جاری قرار داشته باشد.                                                                                                    | احتراما به اطلاع میرساند دوره اس<br>رسمی، اطلاعات بارگذاری شده حذا    |
|                                   | وع فایل* سال مالیاتی - کد رهگیری پلمب دفتر تاریخ آخرین رویداد فایل جاری*                                                                                                    | ۵                                                                     |
|                                   | اکسل ۷۹۰۲/۵۲۶۰۷۷۶۸۳۵/۲۵۰۲۰ ۷۹۰۲۰ 🕞                                                                                                    |                                                                       |
| عمليات                            | اا، مالہ (منتب ریہ)                                                                                                    | کد رهگیری دفتر ثبتی                                                   |
| ė.                                | 10.0.0                                                                                                    | ortorfoyyfattoiato                                                    |
| Ł                                 | Instant 1                                                                                                    | 1220120120120                                                         |
| Ł                                 |                                                                                                    | rtalf=146                                                             |
| ÷                                 | :[]>                                                                                                    | ·rwarfovvfrwwairra                                                    |
| Ł                                 | فایل مورد نظر را کشیده و در این محل رها کنید. در غیر اینصورت                                                                                                    | 1802201120                                                            |
|                                   | افتخاب كنيد                                                                                                    |                                                                       |

بعد از کنترل کردن اطلاعات کلید ارسال را کلیک کنید.

| → C  to dafater-tej   | jari.ta) | .gov.ir/tax-l            | files                |                    |                        |              |                               |            |           | ŝe ☆                           |                                     | Û                               | ₹                 | •                  |          |
|-----------------------|----------|--------------------------|----------------------|--------------------|------------------------|--------------|-------------------------------|------------|-----------|--------------------------------|-------------------------------------|---------------------------------|-------------------|--------------------|----------|
| Suggested Sites 🔇 Ge  | etting S | itarted 🗀                | Imported From Fire   | Imported From F    | سپیدار 🍬               |              |                               |            |           |                                |                                     |                                 |                   | All Boo            | km       |
| ترش نارین ارومیه (۱)  |          |                          |                      |                    |                        |              |                               |            |           | اسادوه<br><b>مالد</b><br>ر های | ، امورانه<br><b>امور</b><br>فناور د | وزاره<br>رِ <b>مار</b><br>ماونت | ساز<br>-          |                    |          |
| رمز عبور ارتباط با ما |          | Excel.xlsx<br>الالا ۲۰۲۸ | ļų                   | ť                  | T                      |              |                               |            |           |                                |                                     | 1606                            | /٢/١              | 2 <b>=</b>         |          |
| بارگذاری فایل         |          |                          |                      |                    | ن نمایش                |              |                               |            |           | وره است<br>.ه حذا              | ماند در<br>ری شد                    | ، میرہ<br>بارگذار               | ، اطلاع<br>للاعات | تراما به<br>می، اط | اد<br>رس |
|                       | شر       | تاريخ سند                | مبلغ بستانکار (ریال) | مبلغ بدهکار (ریال) | عنوان حساب معين        | کد حساب معین | عنوان حساب کل                 | کد حساب کل | شماره سند |                                |                                     |                                 |                   |                    |          |
|                       | بايہ     | \FoF/o]/\o               |                      | 100000             | هزينه هاي ثبت سفارش    | ШҰсҰ         | سفارشات و اقلام در راه&       | шү         | 115       | بتى                            |                                     |                                 |                   |                    |          |
|                       |          | \fof/o}/\o               | 300000               |                    | ساير هزينه هاي واردات  | 1111712      | سفارشات و اقلام در راه&       | 11114      | 16        |                                | ۲۶۰۷                                | VEA                             | ٣٣۵               | 1420               | l        |
| 1                     |          | \fof/o}/\o               |                      | ۱۵۰۰۰۰             | هزيته حمل واردات       | 1114-9       | سفارشات و اقلام در راه&       | 1117       | 114       |                                | ¥6-1                                |                                 | wwa               |                    |          |
| ÷                     | باب      | \f**f*/*\/\*             | 10                   |                    | ساير هزينه هاي واردات  | 111415       | سفارشات و اقلام در راه&       | 1117       | 17**      |                                | 1701                                | TFA                             | 110               |                    |          |
| ÷                     | پرد      | 1 <b>P+P</b> /+1/1+      |                      | 1E+11              | حسابهاي يرداخنني تجاري | Y1]++]       | حسابها و اسناد يرداخنني تجاري | 111-       | 11'       | .820                           | 1201                                | YFA                             | ۳۳۵۱              | 1440               |          |
| Ł                     | ų        | \f**f/*}/\*              | 1E+11                |                    | اسناد يرداختني ريالي   | Yll++Y       | حسابها و استاد پرداختني تجاري | K11*       | יו        | ٥٣٣٥                           | ۲۶.۷                                | YFA                             | ۳۳۵۱              | ۵۲۸                |          |
| Ł                     |          |                          |                      | _                  |                        |              |                               |            |           | ٥٣٣٥                           | ۲۶°۸                                | YFA                             | ۳۳۵               | ۵۲۸                |          |
|                       |          | ارسال                    | انصراف               |                    |                        |              |                               |            |           |                                |                                     |                                 |                   |                    |          |

 در صورتی که بازه تاریخی را درست انتخاب کرده باشید پیغام "بارگذاری موفق" به شما نهایش داده میشود.

| ← → ♂ to dafater-tejari:          | tax.gov.ir/tax-files           |                                 |                                        |                                    | 🔊 x D 🕆 🕲                                                                                |
|-----------------------------------|--------------------------------|---------------------------------|----------------------------------------|------------------------------------|------------------------------------------------------------------------------------------|
| 🔠 🔕 Suggested Sites 🔇 Gettin      | g Started 🛅 Imported From Fire | 🗅 Imported From Fire 🦒 سیپدار   |                                        |                                    | C All Bookma                                                                             |
| ترش نارین لرومیه ( <sup>۱</sup> ) |                                |                                 | نه دفاتر تجاری الکترونیکی              |                                    | وزارد امور افتحاد ودارات<br>المجلس المرام المورماليان مراسل<br>معاونت فناوري هاي مالياتي |
| فيير رمز عبور ارتباط با ما        | ت متداول راهنمای سامانه ت      | سوالا                           |                                        |                                    | ۱۴۰۴/۲/۱۵ 📛                                                                              |
|                                   |                                | رى اطلاعات                      | امانه اعاز خواهد شد.<br>تاریخچه بارگذا | د شد و بهرهبرداری بهتی و رسمی در س | رسمی، اطلاعات بارنداری سده حدف حواه                                                      |
| عمليات                            | وضعيت فايل                     | تاریخ بارگذاری فایل             | تاریخ آخرین رویداد فایل                | سال مالی منتهی به                  | کد رهگیری دفتر ثبتی                                                                      |
| ثبت نهایی 🛓                       | بارگذاری موفق                  | 1FoF/Y/10, 19:19:F1             | ۱۴۰۴/۱/۲۰, ۳:۳۰:۰۰                     | ۱۴۰۴/۱۲/۲۹, ۳:۳۰:۰۰                | 9°LLQLA                                                                                  |
| ÷                                 | حذف شده                        | 1FoF/Y/10, 19:11:Y9             | ١٤٠٤/١/٢٠, ٣:٣٠:٠٠                     | ۱۴۰۴/۱۲/۲۹, ۳:۳۰:۰۰                | 9°LLQLL                                                                                  |
| Ł                                 | حذف شده                        | 1FoF/Y/10, 15:10:10             | ۱۴۰۴/۱/۲۰, ۳:۳۰:۰۰                     | ۱۴۰۴/۱۲/۲۹, ۳:۳۰:۰۰                | 9°LL0L20AL20AL20                                                                         |
| Ł                                 | حذف شده                        | 1FoF/Y/10, 19:01:0Y             | 160F/1/10, 1":1"0:00                   | ۱۴۰۴/۱۲/۲۹, ۳:۳۰:۰۰                | 9°LLOLALA                                                                                |
| Ł                                 | حذف شده                        | 1FoF/Y/10, 15:01:10             | 160F/1/10, 12:10:00                    | ۱۴۰۴/۱۲/۲۹, ۳:۳۰:۰۰                | 9°LLQLA                                                                                  |
|                                   |                                | ازمان امور مالیاتے کشور مے باشد | کلیه حقوق این سامانه متعلق به سا       |                                    |                                                                                          |

کنیه خطون این منافانه منطق به سازمان امور مانیایی دسور می باشد Copyright © ۲۰۲۵ Iranian National Tax Administration (INTA). All rights reserved. IP: [۱۷۸.۱۳۱.۱۵۱.۷۴۷]. Browser:[Chrome] SID:۴۳

 در غیر اینصورت وضعیت فایل "بارگذاری ناموفق" است، که با کلیک بر روی آن خطا به شها نهایش داده میشود.

| ← → ♂ ♣ dafater-tejari.t      | ax.gov.ir/tax-files                                                          |                                                                                                    |                                                                                                    |                                                                                                    | 💐 🛧 🖸 🗄 🙆 🗄                                                                                                    |
|-------------------------------|------------------------------------------------------------------------------|----------------------------------------------------------------------------------------------------|----------------------------------------------------------------------------------------------------|----------------------------------------------------------------------------------------------------|----------------------------------------------------------------------------------------------------|
| 🔠 🖉 Suggested Sites 🕑 Getting | Started 🗅 Imported From Fire [                                               | 🗠 Imported From Fire 📏 سپیدار                                                                                                  |                                                                                                    |                                                                                                    | All Bookmarks                                                                                                   |
| ترش نارین ارومیه (۱)          |                                                                              |                                                                                                    | نه دفاتر تجاری الکترونیکی                                                                                                    | <b>Dirite</b>                                                                                                 | وزاردامورالاسادودارامی<br>ساز مار امورمالیافے<br>ماوند فناوری های مالیاتر                                       |
| تغییر رمز عبور ارتباط با ما   | ات متداول راهنمای سامانه ن                                                   | سوالا                                                                                                    |                                                                                                    |                                                                                                    | 1F+F/Y/10                                                                                                    |
| کسل بارگذاری فایل             | ن طی اطلاعیهای                                                               | شت ۱۴۰۴ ادامه خواهد یافت و پس از آر                                                                                            | ی از ابتدای اردیبهشت ۱۴۰۴ تا ۱۷ اردیبهن<br>بامانه آغاز خواهد شد.                                                                                             | آموزشی از سامانه دفاتر تجاری الکترونیک<br>هد شد و بهرەبرداری نهایی و رسمی از س                                | احتراما به اطلاع میرساند دوره استفاده آ<br>رسمی، اطلاعات بارگذاری شده حذف خوا                                   |
|                               |                                                                              | اری اطلاعات                                                                                                    | تاريخچه بارگذ                                                                                                    |                                                                                                    |                                                                                                    |
| عمليات                        | وضعيت فايل                                                                   | اری اطلاعات<br>تاریخ بارگذاری فایل                                                                                             | تاریخچه بارگذ<br>تاریخ آخرین رویداد فایل                                                                                                    | سال مالی منتهی به                                                                                             | کد رهگیری دفتر ثبتی                                                                                             |
| عمليات<br>ٺ                   | وضعیت فایل<br>بارگذاری ناموفق 🌒                                              | اری اطلاعات<br>تاریخ بارگذاری فایل<br>۱۴۰۶/۲/۱۵, ۱۵:۰۸:۵۶                                                                      | تاریخچه بارگذ<br>تاریخ آخرین رویداد فایل<br>۱۴۰۶/۱/۲, ۴:۳۰:۰۰                                                                                                | سال مالی منتهی به<br>۱۴۰۴/۱۲/۲۹, ۳:۳۰:۰۰                                                                      | کد رهگیری دفتر ثبتی<br>۹۰۳۵۲۶۰۷۷۶۸۳۳۵۱۸۲۵                                                                       |
| عمليات<br>ط                   | وضعیت قابل<br>بارگذاری ناموفق<br>حذف شده                                     | اری اطلاعات<br>تاریخ بارگذاری فایل<br>۱۴۰۴/۲/۱۵, ۱۵:۰۸:۵۶<br>۱۴۰۴/۲/۱۵, ۱۴:۳۱:۳۹                                               | تاریخچه بارگذ<br>تاریخ آخرین رویداد فایل<br>۱۴۰۶/۱/۲, ۴:۴۰:۰۰<br>۱۴۰۶/۱/۱۶, ۴:۴۰:۰۰                                                                          | سال مالی منتهی به<br>۱۶۰۶/۱۲/۲۹, ۳:۳۰:۰۰<br>۱۶۰۶/۱۲/۲۹, ۳:۳۰:۰۰                                               | کد رهگیری دفتر ثبتی<br>۹۰۲۳۵۲۶۰۷۲۶۸۳۳۵۱۸۲۵<br>۹۰۲۳۵۲۶۰۷۷۶۸۳۳۵۱۸۲۵                                               |
| عمليات<br>ط<br>ل              | وضعیت قابل<br>بارگذاری ناموفق<br>حذف شده<br>حذف شده                          | لري اطلاعات<br>تاريخ بارگذاري فايل<br>ال۹۰۶-۲۲/۱۵, ۱۵:۰۸:۵۶<br>۱۴۰۶/۲/۱۵, ۱۴:۳۱:۳۹<br>۱۴۰۶/۲/۱۵, ۱۴:۳۰:۰۷                      | تاریخچه بارگذ<br>تاریخ آخرین رویداد قابل<br>۱۴۵۴/۱/۲, ۴:۳۰:۰۰<br>۱۴۵۴/۱/۱۶, ۴:۳۰:۰۰<br>۱۴۰۴/۱/۱۶, ۴:۳۰:۰۰                                                    | عال مالی منتهی به<br>۱۶۰۶/۱۲/۲۹, ۲:۲۰۵۰<br>۱۶۰۶/۱۲/۲۹, ۲:۲۰۵۰<br>۱۶۰۶/۱۲/۲۹, ۲:۲۰۵۰                           | کد رهگیری دفتر ثبتی<br>۹۰۲۲۵۲۶۰۰۷۶۸۳۳۵۱۸۲۵<br>۹۰۲۲۵۲۶۰۰۷۶۸۳۳۵۱۸۲۵<br>۹۰۲۲۵۲۶۰۷۲۶۸۳۳۵۱۸۲۵                        |
| عملیات<br>ل<br>ل<br>ل         | وضعیت فایل<br>بازگذاری ناموفق )<br>حذف شده<br>حذف شده<br>حذف شده             | لری اطلاعات<br>تاریخ بارگذاری قابل<br>۱۴۰۶/۲/۱۵, ۱۵:۰۸:۵۶<br>۱۴۰۶/۲/۱۵, ۱۴:۱۳:۳۹<br>۱۴۰۶/۲/۱۵, ۱۴:۲۰-۷<br>۱۴۰۶/۲/۱۵, ۱۴:۲۵:۰۰  | تاريخچه بارگ<br>تاريخ آخرين رويداد فايل<br>ال-7                                                                                                    | سال مالی منتهی یه<br>۱۴۹۶/۱۲/۲۹, ۲:۲۰:۰۰<br>۱۴۹۶/۱۲/۲۹, ۲:۲۰:۰۰<br>۱۴۹۶/۱۲/۲۹, ۲:۲۰:۰۰<br>۱۴۹۶/۱۲/۲۹, ۲:۲۰:۰۰ | کد رهگیری دفتر ثبتی<br>۹۰۲۳۵۲۶۰۷۶۸۳۳۵۱۸۲۵<br>۹۰۲۳۵۲۶۰۷۶۸۳۳۵۱۸۲۵<br>۹۰۲۳۵۲۶۰۷۶۸۳۳۵۱۸۲۵<br>۹۰۲۳۵۲۶۰۷۶۸۳۳۵۱۸۲۵     |
| عملیات<br>ل<br>ل<br>ل<br>ل    | وضعیت فایل<br>بازگذاری ناموفن ()<br>حذف شده<br>حذف شده<br>بازگذاری ناموفن () | لری اطلاعات<br>تاریخ بارگذاری قابل<br>۱۴۰۴/۲/۱۵, ۱۵:۰۸:۵۶<br>۱۴۰۴/۲/۱۵, ۱۴:۱۲:۰۰<br>۱۴۰۴/۲/۱۵, ۱۴:۲۰:۰۰<br>۱۴۰۴/۲/۱۵, ۱۴:۲۴:۰۰ | تاريخچه بارگ<br>تاريخ آخرين رويداد فايل<br>اله (۲۰ مريز رويداد فايل<br>اله ۲۰/۱/۶, ۲:۲۰۰۰<br>اله ۲۰/۱/۶, ۲:۲۰۰۰<br>اله ۲۰/۱/۶, ۲:۲۰۰۰<br>اله ۲۰/۱/۱۶, ۲:۲۰۰۰ | سال مالی منتهی یه<br>۱۴۹۶/۱۲/۲۹, ۲:۱۴۹۵۰۰<br>۱۴۹۶/۱۲/۲۹, ۲:۱۴۹۵۰<br>۱۴۹۶/۱۲/۲۹, ۲:۲۹۵۰<br>۱۴۹۶/۱۲/۲۹, ۲:۲۹۵۰  | کد رهگیری دفتر ثبتی<br>۹۰۲۳۵۲۶-۷۷۴۸۳۳۵۱۸۲۵<br>۹۰۲۳۵۲۶-۷۷۴۸۳۳۵۱۸۲۵<br>۹۰۲۳۵۲۶-۷۷۴۸۳۳۵۱۸۲۵<br>۹۰۲۳۵۲۶-۷۷۴۸۳۳۵۱۸۲۵ |